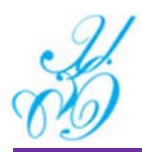

# สารบัญ

#### หน้า

| 1. | กา  | รค้นหาข้อมูล มคอ. 3, 4 |                                                 | 2  |
|----|-----|------------------------|-------------------------------------------------|----|
| 2. | กา  | รบันทึก มคอ.3 และ มค   | D.4                                             | 3  |
|    | (ก) | หน้าจอข้อมูล มคอ. 3    | TAB ข้อมูลทั่วไป                                | 4  |
|    | (ข) | หน้าจอข้อมูล มคอ. 3    | TAB จุดมุ่งหมายและวัตถุประสงค์                  | 5  |
|    | (ค) | หน้าจอข้อมูล มคอ. 3    | TAB ลักษณะและการดำเนินการ                       | 6  |
|    | (१) | หน้าจอข้อมูล มคอ. 3    | TAB การพัฒนาผลการเรียนรู้                       | 7  |
|    | (จ) | หน้าจอข้อมูล มคอ. 3    | TAB แผนการสอนและการประเมินผล                    | 8  |
|    | (ຊ) | หน้าจอข้อมูล มคอ. 3    | TAB ทรัพยากรประกอบการเรียนการสอน                | 9  |
|    | (ช) | หน้าจอข้อมูล มคอ. 3    | TAB การประเมินและปรับปรุงการดำเนินการของรายวิชา | 11 |
|    | (ଖ) | หน้าจอข้อมูล มคอ. 3    | TAB แนบไฟล์                                     | 12 |
|    | (ฌ) | หน้าจอข้อมูล มคอ. 3    | TAB รายงาน                                      | 13 |

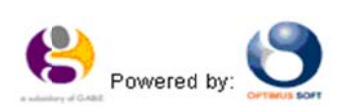

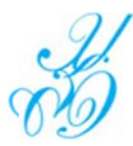

1. การค้นหาข้อมูล มคอ. 3, 4

**คำอธิบาย** เป็นหน้าจอสำหรับค้นหาข้อมูล มคอ. 3, 4 เพื่อสำหรับการจัดทำ มคอ. 3, 4

**การใช้งาน** คลิกจากเมนู <u>ข้อมูลระบบหลักสูตร > ข้อมูล มคอ.3</u> จะปรากฏหน้าจอ ดังรูป

- ระบุเลือก "ปีที่เปิดใช้/ปรับปรุง" หรือ ระบุเลือก "ปี/เทอมที่เริ่มใช้" โดยสามารถระบุทุกรายการหรือบางรายการ เพื่อค้นหาข้อมูล มคอ. 3 ได้
- คลิกที่ เพื่อค้นหาข้อมูล หรือคลิกที่ เริ่มเหม เพื่อเคลียร์หน้าจอ

| 0.5%            | ข้อมูลตั้งค้น           | ตั้งต้น สกอ. | ตั้งต้น รับสมัคร      | ตั้งต้น หลักสูตร | ระบบรับสมัคร | ระบบหลักสูตร | ผู้ดูแลระ      | עעי                           | ข้ด              | รพล พุฒตาลศรี | 8809103200 |
|-----------------|-------------------------|--------------|-----------------------|------------------|--------------|--------------|----------------|-------------------------------|------------------|---------------|------------|
| ค้นหาข้อมูล     | Ja มคอ.3 co≋            |              |                       |                  |              |              |                |                               |                  |               |            |
| 5               | ปีที่เปิดใช้ / ปรับปรุง | 2556 •       |                       |                  |              | បី/ រ        | ทอมที่เริ่มใช้ | - ทั้งหมล - 🔹 / - ทั้งหมล - 🔻 |                  |               |            |
|                 | ระดับการศึกษา           | ทั้งหมด      |                       |                  | •            | R0.          | ะ / โพเรียน    | ทั้งหมด                       | •                |               |            |
|                 | ประเภทนักศึกษา          | ทั้งหมด      |                       | -                |              |              | ชื่อหลักสูตร   | ทั้งหมด                       | -                |               |            |
|                 | ประเภทหลักสูตร          | ทั้งหมด      | •                     |                  |              |              | สาขาวิชา       | ทั้งหมด                       |                  | •             |            |
|                 | สถานะ มคย.2             | ทั้งหมด      | •                     |                  |              |              | ชื่อปริญญา     | ทั้งหมด                       |                  | •             | ·          |
| รายการที่พบ : 4 | 4                       | ด้มหา        | เริ่มใหม่             |                  |              |              |                |                               |                  |               |            |
|                 |                         |              |                       |                  |              |              |                |                               |                  |               | 1          |
| Ð               | មលរះ                    |              | หลักสูตร              | e I              |              | สาข          | าวีชา          |                               | ประเภทหลักสูตร.  | สถานะ มคอ.2.  |            |
| 2556 มัก        | ບັດເທື່ອວິທຍາລັຍ        |              | บริหารธุรกิจมหาบัณฑิต | การจัด           | งการบริการ   |              |                |                               | หลักสูตรปรับปรุง | ยังไม่จัดทำ   | 5          |
| 2556 um         | มนุษยศาสตร์และสังค      | ามศาสตร์     | ศ์ลปศาสตรบัณฑิต       | ภาษาร์           | จีน          |              |                |                               | หลักสูตรใหม่     | ยังไม่จัดทำ   | 5          |
| 2556 วิท        | มทยาการจัดการ           |              | บริหารธุรกิจบัณฑิต    | การเงิง          | u            |              |                |                               | หลักสูตรปรับปรุง | ยังไม่จัดทำ   | 5          |
| 2556 15         | โรงเรียนการเรือน        |              | ศิลปศาสตรบัณฑิต       | R1051            | รมศาสตร์     |              |                |                               | หลักสุดรปรับปรุง | ยังใม่จัดทำ   | 8          |

**รูปหน้าจอ** ข้อมูล มคอ. 3

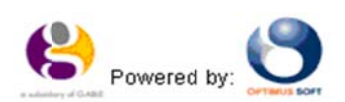

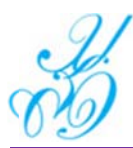

# 2. การบันทึก มคอ.3 และ มคอ.4

เป็นหน้าจอสำหรับบันทึกข้อมูล มคอ.3, 4 คำอธิบาย

การใช้งาน

หน้าจอแก้ไขข้อมูล มคอ. 3 คลิกจากไอคอน 💐 หน้าจอ จัดทำ มคอ.3 ระบบจะแสดงรายวิชาของหลักสูตร ดังรูป

| to        | ข้อมูลตั้งต้น      | ตั้งค้น สกร.                       | ตั้งต้น รับสมัคร      | ตั้งต้น หลักสูตร | ระบบรับสมัคร | ระบบหลักสูตร | ผู้ดูแลระบบ |                |                         | ข้ครพล  | พุฒตาลศรี | 88091032U | U |
|-----------|--------------------|------------------------------------|-----------------------|------------------|--------------|--------------|-------------|----------------|-------------------------|---------|-----------|-----------|---|
| ข้อมูล มค | ið.3,4 🚥           |                                    |                       |                  |              |              |             |                |                         |         |           |           |   |
|           | <b>บ</b> ีที่พัฒนา | 2556                               |                       |                  |              |              |             | คณะ / โรงเรียน | บัณฑิตวิทยาลัย          |         |           |           |   |
|           | ระดับการศึกษา      | ปริญญาโท                           |                       |                  |              |              |             | หลักสูตร       | บริหารธุรกิจมหา         | าบัณฑิต |           |           |   |
|           | ชื่อปริญญา         | ปริหารธุรกิจมหาย                   | ปัณฑิต(การจัดการปริกา | 12)              |              |              |             | สาขาวิชา       | การจัดการปริกา          | 12      |           |           |   |
|           |                    | ย้อนกลับ                           |                       |                  |              |              |             |                |                         |         |           |           |   |
| รหัสวิชา  |                    |                                    |                       | ,                | ชื่อวิชา     |              |             |                | หน่วยก็ด                | สถานะ   | มคอ.      |           |   |
| 1555601   | ການາວັຈກຊຸນຮຸງ     | รกิจสำหรับบัณฑิต                   | สึกษา                 |                  |              |              |             | 10             | 0 (3-0-6)               |         | มคอ.3     | ۵ 🌒       |   |
| 3565136   | การจัดการการเ      | ผลิดและการปฏิบัต้                  | การในธุรกิจบริการ     |                  |              |              |             | 1.1            | 3 (3-0-6)               |         | มคอ.3     | ۵ 🗐       |   |
| 3565137   | การจัดการเชิงก     | าลยุทธ์ธุรกิจบริการ                | 1                     |                  |              |              |             |                | 3 (3-0-6)               |         | มคอ.3     | ۵ 😣       |   |
| 3565138   | การจัดการการต      | คลาดสำหรับธุรก็จบ                  | ส์การ                 |                  |              |              |             |                | 3 (3-0-6)               |         | มคอ.3     | ۵ 🔋       |   |
| 3565139   | การขัญชีการจัด     | ลการเพื่อธุรกิจบริก                | าร                    |                  |              |              |             | :              | 3 (3-0-6)               |         | มคอ.3     | ۵ 🔋       |   |
| 3565140   | การเงินเพื่อการ    | บริหารธุรกิจบริการ                 |                       |                  |              |              |             | :              | 3 (3-0-6)               |         | มคอ.3     | ۵ 🔋       |   |
| 3565409   | การบริหารทุนม      | นุษย์และพฤดิกรร                    | มองค์กรในอุตสาหกรรม   | บริการ           |              |              |             | :              | 3 (3-0-6)               |         | มคอ.3     | ۵ 😼       |   |
| 3565903   | ระเบียบวิธีวิจัยเ  | และสถ <mark>ิติส่าหรับธุร</mark> / | าจบริการ              |                  |              |              |             |                | 3 (3-0-6)               |         | มคอ.3     | ۵ 🌒       |   |
| 3566801   | วิทยานิพนธ์        |                                    |                       |                  |              |              |             |                | 12 (0-36-0)             |         | มคอ.4     | ۵ 🔋       |   |
| 3575104   | หลักการจัดการ      | สุรกิจบริการ                       |                       |                  |              |              |             |                | 3 (3-0-6)               |         | มคอ.3     | 8         |   |
| 3576102   | การเป็นผู้ประกล    | อบการในธุรกิจบริก                  | าร                    |                  |              |              |             | 3              | 3 (3-0-6)               |         | มคอ.3     | ۵ 🖌       |   |
| 3576103   | ความคิดสร้างส      | รรค์ทางธุรกิจบริกา                 | s                     |                  |              |              |             | 13             | 3 (3-0- <mark>6)</mark> |         | มคอ.3     | ۵ 🛛       |   |

หลังจากนั้น คลิกจากไอคอน 획 เพื่อจัดทำ มคอ.3 และ มคอ.4

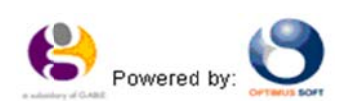

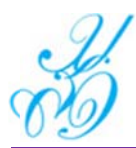

- (ก) หน้าจอข้อมูล มคอ. 3 TAB ข้อมูลทั่วไป ระบบแสดงข้อมูลดังรูป
  - 1. ระบบแสดงค่าตั้งต้นเดิม แก้ไขโดย ระบุข้อมูลที่ต้องการแก้ไข
  - 2. คลิกที่ ระบบตรวจสอบการบันทึกข้อมูล ต้องระบุรายการที่มีดอกจันสีแดงหน้ารายการ (\*) ให้ครบ
    - ด ถ้าไม่ระบุรายการที่มีดอกจันสีแดงหน้ารายการระบบแจ้งเตือน "กรุณาระบุค่า" ต้องระบุค่าให้ครบจึงจะบันทึกข้อมูลเข้า ระบบได้
      - O ถ้าบันทึกข้อมูลถูกต้อง ระบบแสดงข้อความแจ้งเตือน "แก้ไขข้อมูลในระบบเรียบร้อยแล้ว"
  - คลิกที่ ขอนกลับ เพื่อย้อนกลับไปหน้าจอข้อมูล มคอ. 3, 4

| to                            | ข้อมูลตั่งต้น ตั้               | ั้งต้น สกอ. ตั้งต้น                                                                                                    | รับสมัคร ต่                 | ไ้งต้น หลักสูตร                | ระบบรับสมัคร                                        | ระบบหลักสูตร                  | ผู้ดูแลระบบ                     |         |        | ข้ครพล พุฒตาลศรี | องกจากระบบ |
|-------------------------------|---------------------------------|----------------------------------------------------------------------------------------------------|-----------------------------|--------------------------------|-----------------------------------------------------|-------------------------------|---------------------------------|---------|--------|------------------|------------|
| ข้อมูล มค                     | 0.3 cos                         |                                                                                                    |                             |                                |                                                     |                               |                                 |         |        |                  | -          |
|                               | รียื่งรัฐเกา 255                |                                                                                                    |                             |                                | enir / Sea                                          | Sen Sugaration                | 28                              |         |        |                  |            |
|                               | erdumellown she                 | an and a second                                                                                                    |                             |                                | Picar / un                                          | and the first                 |                                 |         |        |                  |            |
|                               | ระคบการคกษา บร                  | Erin mit                                                                                                    |                             |                                | Mar                                                 | สิพร อะเรารักสี               |                                 |         |        |                  |            |
|                               | สยารเกิเกิม มเรื                | TTTT THE PARTY OF THE PARTY OF |                             |                                | สาข                                                 | เรรา การปญร                   | 4                               |         |        |                  |            |
|                               | <b>รหสวชา</b> 150               | 00110                                                                                                    |                             |                                | 51                                                  | เวซา ภาษายงกฤษเ               | พื้อการสืบสาร                   |         |        |                  |            |
| 4                             |                                 | น้อนกลับ                                                                                                    |                             | -                              |                                                     |                               |                                 |         |        |                  |            |
| า.ขอมูลทว                     | 2.จุดมุงหมาย<br>และวัดถุประสงค์ | 3.สักษณะ<br>และการดำเนินการ                                                                                                    | 4.การพัฒนา<br>ผลการเรียนรู้ | 5.แผนการสอน<br>และการประเมินผล | <ol> <li>6.ทรัพยากรประ<br/>การเรียนการสอ</li> </ol> | กอบ /.การประเม<br>น การคำเนิน | มินและปรับปรุง<br>การของรายวิชา | แนบไฟล์ | รายงาน |                  |            |
| <ul> <li>1. รหัสแล</li> </ul> | ะชื่องายวิหา                    |                                                                                                    |                             |                                |                                                     |                               |                                 |         |        |                  |            |
|                               | รหัสวิบ                         | 1500110                                                                                                    |                             |                                |                                                     |                               |                                 |         |        |                  |            |
|                               | ชื่อวิเ                         | มา ภาษาอังกฤษเพื่อการ                                                                                                    | รสี่ยสาร                    |                                |                                                     |                               |                                 |         |        |                  |            |
|                               |                                 | English for Commu                                                                                                    | inication                   |                                |                                                     |                               |                                 |         |        |                  |            |
|                               |                                 |                                                                                                    |                             |                                |                                                     |                               |                                 |         |        |                  |            |
|                               | 2.จำนวนหน่วย/                   | in 3 (3-0-6)                                                                                                    |                             |                                |                                                     |                               |                                 |         |        |                  |            |
| 3. หลักสูง                    | ครและประเภทของรายวิเ            | ยา วิชาเลียก                                                                                                    |                             |                                |                                                     |                               |                                 |         |        |                  |            |
| 4. 819125                     | ย์ผู้รับผิดชุญรายวิชาและ        | ะอาจารย์ผู้สอน ∓                                                                                                    |                             |                                |                                                     |                               |                                 |         |        |                  |            |
|                               | 5. ภาคการศึกษ                   | รา ภาคฤดูร้อน 🔻                                                                                                    |                             |                                |                                                     |                               |                                 |         |        |                  |            |
|                               | ขั้นปีที่เรีย                   | nu 1 -                                                                                                    |                             |                                |                                                     |                               |                                 |         |        |                  |            |
| 6. รายวิชา                    | าที่ต้องเรียนมาก่อน (Pre        | -requisite)                                                                                                    |                             |                                |                                                     |                               |                                 |         |        |                  |            |
| 7. รายวิชา                    | าที่ต้องเรียนพร้อมกัน (Co       | p-requisite)                                                                                                    |                             |                                |                                                     |                               |                                 |         |        |                  |            |
| 8. สถานที่                    | ได้ยน                           |                                                                                                    |                             |                                |                                                     |                               |                                 |         |        |                  |            |
| 3                             | เหาวิทยารัยราขภัฏสวน            | กูสิต                                                                                                    |                             |                                |                                                     |                               |                                 |         |        |                  |            |
| 9. วัน <i>จ</i> ่             | ที่ปรับปรุงรายวิชาครั้งล่าง     | <b>I</b> A                                                                                                    |                             |                                |                                                     |                               |                                 |         |        |                  |            |
|                               | * สถาก                          | แะ ยังไม่ได้จัดทำ                                                                                                    | •                           |                                |                                                     |                               |                                 |         |        |                  |            |
|                               |                                 | มันจัก                                                                                                    |                             |                                |                                                     |                               |                                 |         |        |                  |            |

## **รูปหน้าจอ** แก้ไขข้อมูล มคอ. 3 TAB ข้อมูลทั่วไป

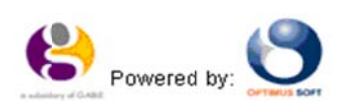

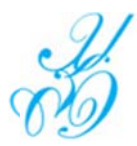

- (ข) หน้าจอข้อมูล มคอ. 3 TAB จุดมุ่งหมายและวัตถุประสงค์ ระบบแสดงข้อมูลดังรูป
  - 1. ระบบแสดงรายการข้อมูล
  - 2. ระบุรายการข้อมูลสำหรับบันทึก
    - . O คลิกที่ **บ**นทึก ระบบตรวจสอบการบันทึกข้อมูล
    - O ถ้าบันทึกข้อมูลถูกต้อง ระบบแสดงข้อความแจ้งเตือน "แก้ไขข้อมูลในระบบเรียบร้อยแล้ว"
  - คลิกที่ ขอนกลับ เพื่อย้อนกลับไปหน้าจอข้อมูล มคอ. 3, 4

| ข้อมูล มคอ.3         | CDG                                                    |                                 |                             |                                |                                                         |                                                   |         |        |  |  |
|----------------------|--------------------------------------------------------|---------------------------------|-----------------------------|--------------------------------|---------------------------------------------------------|---------------------------------------------------|---------|--------|--|--|
|                      | ปีที่พัฒนา 2                                           | 550                             |                             |                                | คณะ / โรงเรีย                                           | น วิทยาการจัดการ                                  |         |        |  |  |
| 7                    | ะดับการศึกษา ป                                         | ริญญาศรี                        |                             |                                | หลักสูง                                                 | r บัญขีบัณฑิต                                     |         |        |  |  |
|                      | ชื่อปริญญา ก                                           | ารบัญขีบัณฑิต                   |                             |                                | สาขาวิร                                                 | า การบัญชี                                        |         |        |  |  |
|                      | รหัสวิชา 1                                             | 500113                          |                             |                                | รื่อวิร                                                 | า ภาษาอังกฤษเพื่อทักษะกา                          | รเรียน  |        |  |  |
|                      |                                                        | ย้อนกลับ                        |                             |                                |                                                         |                                                   |         |        |  |  |
| 1.ข้อมูลทั่วไป       | 2 จุดมุ่งหมาย<br>และวัดถุประสง                         | 3.ลักษณะ<br>ค่ และการค่าเนินการ | 4.การพัฒนา<br>ผลการเรียนรู้ | 5.แผนการสอน<br>และการประเมินผล | <ol> <li>6.ทรัพยากรประกอบ<br/>การเรียนการสอน</li> </ol> | 7.การประเมินและปรับปรุง<br>การดำเนินการของรายวิชา | แบบใฟล์ | รายงาน |  |  |
| 1. จุดม<br>2. วัตถุป | รุ่งหมายของรายวิร<br>ระสงค์ในการพัฒา<br>ปรับปรุงรายวิร | ยา<br>มา/<br>ยา                 |                             |                                |                                                         | < > <                                             |         |        |  |  |
|                      |                                                        |                                 |                             |                                |                                                         | ~                                                 |         |        |  |  |
|                      |                                                        | บันทึก                          |                             |                                |                                                         |                                                   |         |        |  |  |

รูปหน้าจอ แก้ไขข้อมูล มคอ. 3 ข้อมูลจุดมุ่งหมายและวัตถุประสงค์

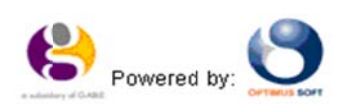

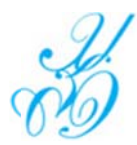

(ค) หน้าจอข้อมูล มคอ. 3 TAB ลักษณะและการดำเนินการ ระบบแสดงข้อมูลดังรูป

- 1. ระบบแสดงรายการข้อมูล
- 2. ระบุรายการข้อมูลสำหรับบันทึก
  - คลิกที่ <u>มนทึก</u>ระบบตรวจสอบการบันทึกข้อมูล
  - ด ถ้าบันทึกข้อมูลถูกต้อง ระบบแสดงข้อความแจ้งเตือน "แก้ไขข้อมูลในระบบเรียบร้อยแล้ว"
- คลิกที่ ของกลับ เพื่อย้อนกลับไปหน้าจอข้อมูล มคอ. 3, 4

|                  | ปีที่พัฒนา 3                     | 2550                                                     |                                   |                                | คณะ                                | โพเรียน วิทยาการจัดการ                                                 |                       |        |                                                         |
|------------------|----------------------------------|----------------------------------------------------------|-----------------------------------|--------------------------------|------------------------------------|------------------------------------------------------------------------|-----------------------|--------|---------------------------------------------------------|
| 5                | ะดับการศึกษา 1                   | ปริญญาตรี                                                |                                   |                                |                                    | หลักสูตร บัญชีบัณฑิต                                                   |                       |        |                                                         |
|                  | ซึ่งปริญญา เ                     | การบัญชีบัณฑิต                                           |                                   |                                | 1                                  | ลาขาวิชา การปัญชี                                                      |                       |        |                                                         |
|                  | รหัสวิชา                         | 1500110                                                  |                                   |                                |                                    | รื่อวิชา ภาษาอังกฤษเพื่อกา                                             | รสื่อสาร              |        |                                                         |
|                  |                                  | น้อนกลับ                                                 |                                   |                                |                                    |                                                                        |                       |        |                                                         |
| 1.ข้อมูลทั่วไป   | 2.จุดมุ่งหมาย<br>และวัตถุประส    | 3.ลักษณะ<br>ผค์ และการคำเนินการ                          | 4.การพัฒนา 5.<br>ผลการเรียนรู้ แม | 5.แผนการสอน<br>เละการประเมินผล | 6.ทรัพยากรประกอบ<br>การเรียนการสอน | <ol> <li>7.การประเม็นและปรับปรุง<br/>การคำเนินการของรายวิชา</li> </ol> | แบบใฟล์               | รายงาน |                                                         |
|                  |                                  | การสนทนา การแสดง                                         | ความรู้สึกในปริบททา               | างภาษาที่หลากหลา               | ย เช่น การทานอาหาร นอ              | กบ้าน การซี้อของ การบอกทิศท                                            | าง และเวลา เบื        | นดิน   |                                                         |
| - 2. จำนวนขั่วโม | อัง<br>มงที่ให้ต่อภาคการ<br>บรรเ | การสนทนา การแสดง<br>English Description<br>รศึกษา        | ความรู้สึกในปรับททา               | างภาษาที่หลากหลา<br>สอนเสริม   | ย เช่น การท่านอาหาร นอ             | กบ้าน การซี้ธรอง การบอกพิศพ<br>สิกปฏิป                                 | าง และเวลา เป็<br>เดิ | นดับ   | การฝึกด้วยตนเอง                                         |
| - 2. จำนวมชั่วโม | อัง<br>มงที่ให้ต่อภาคการ<br>บรรณ | การสนหนา การแสดง<br>English Description<br>รสึกษา<br>ยาย | ดวามรู้สึกในบริบททา<br>           | างภาษาที่หลากหลา<br>สอนเสริม   | ย เช่น การหานอาหาร นอ              | กบ้าน การขึ้งของ การบอกทิศท<br>ผิกปฏบ                                  | าง และเวลา เปี<br>เดิ | นดับ   | การฝึกคัวยดนเอง<br>~~~~~~~~~~~~~~~~~~~~~~~~~~~~~~~~~~~~ |

รูปหน้าจอ แก้ไขข้อมูล มคอ. 3 ลักษณะและการดำเนินการ

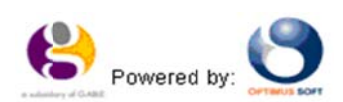

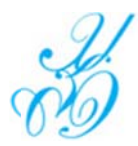

- (ง) หน้าจอข้อมูล มคอ. 3 TAB การพัฒนาผลการเรียนรู้ ระบบแสดงข้อมูลดังรูป
  - 1. ระบบแสดงรายการข้อมูล
  - 2. ระบุรายการข้อมูลสำหรับบันทึก
    - คลิกที่ <u>มนท์ก</u>ระบบตรวจสอบการบันทึกข้อมูล
    - O ถ้าบันทึกข้อมูลถูกต้อง ระบบแสดงข้อความแจ้งเตือน "แก้ไขข้อมูลในระบบเรียบร้อยแล้ว"
  - คลิกที่ ขอนกลับ เพื่อย้อนกลับไปหน้าจอ ข้อมูล มคอ. 3, 4

| ข้อมูล มคอ.3   | 3 coa                           |                                                                                                    |                                                         |                                                                         |                                                               |                                                                         |          |        |  |  |
|----------------|---------------------------------|----------------------------------------------------------------------------------------------------|---------------------------------------------------------|-------------------------------------------------------------------------|---------------------------------------------------------------|-------------------------------------------------------------------------|----------|--------|--|--|
|                | ปีที่พัฒนา 25                   | 50                                                                                                    |                                                         |                                                                         | คณะ                                                           | /โพเรียน วิทยาการจัดการ                                                 |          |        |  |  |
| 1              | ะดับการศึกษา ปร                 | ญญาตรี                                                                                                    |                                                         |                                                                         |                                                               | หลักสูตร บัญชีบัณฑิต                                                    |          |        |  |  |
|                | รื่งเริญญา กา                   | ารบัญชีบัณฑิต                                                                                             |                                                         |                                                                         |                                                               | สาขาวิชา การบัญชี                                                       |          |        |  |  |
|                | รหัสวิชา 15                     | 00110                                                                                                    |                                                         |                                                                         |                                                               | ชื่อวิชา ภาษาอังกฤษเพื่อกา:                                             | รสี่อสาร |        |  |  |
|                |                                 | ย้อนกลับ                                                                                                  | _                                                       |                                                                         |                                                               |                                                                         |          |        |  |  |
| 1.ข้อมูลทั่วไป | 2.จุดมุ่งหมาย<br>และวัตถุประสงค | 3.ลักษณะ<br>ล์ และการค่าเนินการ                                                                           | 4.การพัฒนา<br>ผลการเรียนรั                              | 5.แผนการสอน<br>และการประเมินผล                                          | 6.ทรัพยากรประกอบ<br>การเรียนการสอน                            | <ol> <li>7.การประเม็นและปรับปรุง<br/>การค่าเนินการของรายวิชา</li> </ol> | แนบไฟล์  | รายงาน |  |  |
| 1.1 คุณธร      | รม จริยธรรมที่ต้อง<br>พัฒนา     | <ol> <li>มีความรู้ในหลักศาสนา<br/>ป่วย</li> <li>สามารถควบคุมตนเอง</li> <li>เคารพในคุณค่าและศัก</li> </ol> | เทฤษฎีจริยศาสต<br>ได้ แยกแยะ ความ<br>าติ์ศรีของความเป็น | เร้และหลักจริยธรรม สีท<br>มดูกต้อง และความดีควา<br>เมนุษย์ และคระหนักใน | เริ่มนุษยชน สิทธิเด็ก สำ<br>ามชั่วได้<br>ความแตกต่างทางวัฒนธร | ทธิผู้บริโภค สิทธิผู้<br>รม                                             |          |        |  |  |
|                | 1.2 วิธีการสอน                  |                                                                                                    |                                                         |                                                                         |                                                               | < >                                                                     |          |        |  |  |
| 1.3            | 3 ชีการประเมินผล                |                                                                                                    |                                                         |                                                                         |                                                               | ~                                                                       |          |        |  |  |

ร**ูปหน้าจอ** แก้ไขข้อมูล มคอ. 3 TAB การพัฒนาผลการเรียนรู้

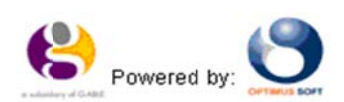

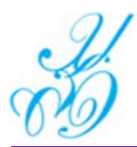

- (จ) หน้าจอข้อมูล มคอ. 3 TAB แผนการสอนและการประเมินผล ระบบแสดงข้อมูลดังรูป
  - 1. ระบบแสดงรายการข้อมูล
  - คลิกที่ กานนดแผนการสอน ระบบแสดงหน้าจอ Popup บันทึกข้อมูล
    - ด คลิกที่ <u>บันทึก</u> ระบบตรวจสอบการบันทึกข้อมูล ต้องระบุรายการที่มีดอกจันสีแดงหน้ารายการ (\*) ให้ครบ
    - ๑ ถ้าไม่ระบุรายการที่มีดอกจันสีแดงหน้ารายการระบบแจ้งเตือน "\*กรุณาระบุค่า" ต้องระบุค่าให้ครบจึงจะบันทึกข้อมูลเข้า ระบบได้
    - O ถ้าบันทึกข้อมูลถูกต้อง ระบบแสดงข้อความแจ้งเตือน "บันทึกข้อมูลในระบบเรียบร้อยแล้ว"
  - 3. คลิกที่ <u>กาหนดแผนการประเม้น</u> ระบบแสดงหน้าจอ Popup บันทึกข้อมูล
    - O คลิกที่ ระบบตรวจสอบการบันทึกข้อมูล ต้องระบุรายการที่มีดอกจันสีแดงหน้ารายการ (\*) ให้ครบ
    - ด ถ้าไม่ระบุรายการที่มีดอกจันสีแดงหน้ารายการระบบแจ้งเตือน "\*กรุณาระบุค่า" ต้องระบุค่าให้ครบจึงจะบันทึกข้อมูลเข้า ระบบได้
    - O ถ้าบันทึกข้อมูลถูกต้อง ระบบแสดงข้อความแจ้งเตือน "บันทึกข้อมูลในระบบเรียบร้อยแล้ว"
  - คลิกที่ 🧖 ระบบแสดงหน้าจอ Popup บันทึกแก้ไขข้อมูล
  - 5. คลิกที่ 🥺 เพื่อ ลบ ข้อมูลระบบแจ้งเตือน alert message แจ้งถามยืนยันการ ลบรายการ
    - ข้อความแจ้งเตือน "คุณต้องการลบรายการนี้ (ใช่/ไม่)"
    - O คลิกที่ OK เพื่อยืนยันการ "ลบ" หรือ คลิกที่ Cancel เพื่อยกเลิกการ "ลบ"
- คลิกที่ ข้อนกลับ เพื่อย้อนกลับไปหน้าจอ ข้อมูล มคอ. 3, 4

| มีแม่งเป       | 2. รุษมุงหมาย<br>และวัตถุประสงค์ | และการคำเนินการ             | ผลการเรียนรู้ | และการประเมินผล | การเรียนการสอน<br>การเรียนการสอน | การดำเนินการของ     | รายวิชา | uuutna  | 310010 |  | Sunousnasciau |
|----------------|----------------------------------|-----------------------------|---------------|-----------------|----------------------------------|---------------------|---------|---------|--------|--|---------------|
| القريب المراجع | รหสวัชา 1500<br>เป               | อนกลับ                      | 1.00000000    | Europerton      | C užena selena su                | 38331 ภาษา6งกร      | าสเพียก | ารสอสาร |        |  |               |
|                | รื่อปริญญา การเ                  | <i>โ</i> ญซีป <i>ั</i> ณฑิต |               |                 | 1                                | สาขาวิชา การบัญชี   | 4       | 4       |        |  |               |
| 1              | ระดับการศึกษา ปริญ               | ญาตรี                       |               |                 |                                  | หลักสูตร บัญชีบัณฑิ | я       |         |        |  |               |
|                | ปีที่พัฒนา 2550                  |                             |               |                 | คณะ/                             | /โรงเรียน วิทยาการ4 | โคการ   |         |        |  |               |

รูปหน้าจอ แก้ไขข้อมูล มคอ. 3 TAB แผนการสอนและการประเมินผล

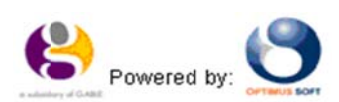

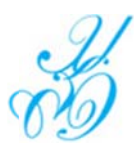

## โครงการพัฒนาปรับปรุงระบบบริหารการศึกษาแบบบูรณาการ คู่มือการใช้งาน (User Manual)

| สัปดาห์                                                       | เลือกข้อมุจ | - •                                       | เนื้อหาที่สอน                                                  |                                                                             |              |       |
|---------------------------------------------------------------|-------------|-------------------------------------------|----------------------------------------------------------------|-----------------------------------------------------------------------------|--------------|-------|
| ิจานวนช่วนง<br>อาจารย์ผู้รับผิดชอบรายวิชา<br>และอาจารย์ผู้สอน | บันทึก      |                                           | กิจกรรมการเรียนการสอน                                          | `                                                                           |              |       |
| มาครฐานการเรียนรู้                                            | ສຳດັນ       |                                           | ผลการ                                                          | เรียนรู้                                                                    | ประเภท       | เลือก |
| .คุณธรรม จริยธรรม                                             | 1.1<br>1.2  | มีความรู้ในหลักศาสน<br>สามารถควบคุมตนเอ   | เา ทฤษฎีจริยศาสตร์และหลักจริยธ<br>งได้ แยกแยะ ความถูกต้อง และค | รรรม สิทธิมนุษยชน สิทธิเด็ก สิทธิผู้บริโภค สิทธิผู้ป่วย<br>วามดีความขั่วได้ | นลัก<br>นลัก |       |
|                                                               | 1.3<br>1.4  | เคารพในคุณค่าและศั<br>มีความรับผิดชอบต่อเ | ใกดี้ศรีของความเป็นมนุษย์ และคร<br>ตัวเอง และผลการปฏิบัติงาน   | ะหนักในความแตกต่างทางวัฒนธรรม                                               | หลัก<br>หลัก |       |

**รูปหน้าจอ** แก้ไขข้อมูล มคอ. 3 TAB กำหนดแผนการสอน (หน้าจอ Popup บันทึกข้อมูล)

| * กิจกรรมที่           | เลือกข้อมจ    |                                | กลุ่มมาตราฐานการเรยนรู<br>วิธีการประเมิน | 1144.52 ALIZ IMPEL 124881 12                    |        |       |
|------------------------|---------------|--------------------------------|------------------------------------------|-------------------------------------------------|--------|-------|
| สัปดาทที่ประเมิน       |               |                                |                                          |                                                 | ^      |       |
| สัดส่วนของการประเมินผล | 0 %<br>บันทึก | 6                              |                                          |                                                 | ~      |       |
| มาตรฐานการเรียนรู้     | ສຳດັນ         |                                | ผลการเรียนรู้                            |                                                 | ประเภท | เลือก |
| .คุณธรรม จริยธรรม      | 1.1           | มีความรู้ในหลักศาสนา ทฤษฎีจริย | เศาสตร์และหลักจริยธรรม สิทร์             | ริมนุษยชน สำหธิเด็ก สำหธิผู้บริโภค สำหริผู้ป่วย | หลัก   |       |
|                        | 1.2           | สามารถควบคุมตนเองใค้ แยกแย     | ະ ความถูกต้อง ແລະความคืควา               | มชั่วใด้                                        | หลัก   |       |
|                        | 1.3           | เคารพในคุณค่าและศักด์ศรีของคว  | งามเป็นมนุษย์ และคระหนักใน               | ความแตกต่างทางวัฒนธรรม                          | หลัก   |       |
|                        | 1.4           | มีความรับผิดชอบต่อตัวเอง และผ  | ลการปฏิบัติงาน                           |                                                 | หลัก   |       |

**รูปหน้าจอ** แก้ไขข้อมูล มคอ. 3 TAB กำหนดแผนการประเมินผล (หน้าจอ Popup บันทึกข้อมูล)

(ฉ) หน้าจอข้อมูล มคอ. 3 TAB ทรัพยากรประกอบการเรียนการสอน ระบบแสดงข้อมูลดังรูป

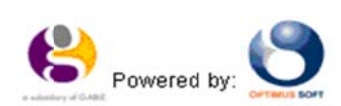

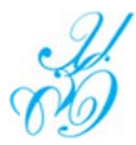

- 1. ระบบแสดงรายการข้อมูล
- 2. ระบุรายการข้อมูลสำหรับบันทึก
  - ด คลิกที่ <u>บันทึก</u> ระบบตรวจสอบการบันทึกข้อมูล
  - O \_\_ถ้าบันทึกข้อมูลถูกต้อง ระบบแสดงข้อความแจ้งเตือน "แก้ไขข้อมูลในระบบเรียบร้อยแล้ว"
- คลิกที่ ข้อนกลับ เพื่อย้อนกลับไปหน้าจอ ข้อมูล มคอ. 3, 4

|               | ปีที่พัฒนา                                                          | 2550                        |                      |                             |                                 | คณะ                                | (โรงเรียน วิทยาการจัดการ                                                      |         |        |  |
|---------------|---------------------------------------------------------------------|-----------------------------|----------------------|-----------------------------|---------------------------------|------------------------------------|-------------------------------------------------------------------------------|---------|--------|--|
| 1             | ะดับการศึกษา                                                        | ปริญญาตรี                   |                      |                             |                                 |                                    | หลักสูตร บัญชีบัณฑิต                                                          |         |        |  |
|               | รื่อปริญญา                                                          | การบัญชีบัณ                 | นชิด                 |                             |                                 | 1                                  | สาขาวิชา การปัญชี                                                             |         |        |  |
|               | รหัสวิชา                                                            | 1500110                     |                      |                             |                                 |                                    | ชื่อวิชา ภาษาอังกฤษเพื่อาาร                                                   | สื่อสาร |        |  |
|               |                                                                     | ย้อนกลับ                    |                      |                             |                                 |                                    |                                                                               |         |        |  |
| .ข้อมูลทั่วไป | 2.จุดมุ่งหมาย<br>เละวัดกประส                                        | 3.ลัก                       | ານແະ<br>ກາງຄຳເຫັນກາງ | 4.การพัฒนา<br>ผลการเรียบเร้ | 5.แผนการสอน<br>และการประเพิ่มผล | 6.ทรัพยากรประกอบ<br>การเรียนการสอน | <ol> <li>7.การประเมินและปรับปรุง</li> <li>การค่าเพิ่มการของรายวิชา</li> </ol> | แนบไฟล์ | รายงาน |  |
| ทรพยากรบระ    | กองการเรียนกา<br>1.เลกสารและดำ                                      | าราหลัก                     |                      |                             |                                 |                                    | Ŷ                                                                             |         |        |  |
| 2.0           | กษุขการเรียนกา<br>1.เอกสารและต์<br>อกสารและข้อมู                    | าราหลัก<br>ลสำคัญ           |                      |                             |                                 |                                    | <u>,</u>                                                                      |         |        |  |
| 2.u<br>3.u    | กขาการเวียนกา<br>1.เอกสารและพื่<br>อกสารและข้อมูง<br>อกสารและข้อมูง | าราหลัก<br>ลสำคัญ<br>หแนะนำ |                      |                             |                                 |                                    |                                                                               |         |        |  |

รูปหน้าจอ แก้ไขข้อมูล มคอ. 3 TAB ทรัพยากรประกอบการเรียนการสอน

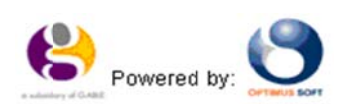

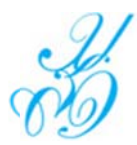

- (ช) หน้าจอข้อมูล มคอ. 3 TAB การประเมินและปรับปรุงการดำเนินการของรายวิชา ระบบแสดงข้อมูลดังรูป
  - 1. ระบบแสดงรายการข้อมูล
  - 2. ระบุรายการข้อมูลสำหรับบันทึก
    - คลิกที่ <u>มนทีก</u>ระบบตรวจสอบการบันทึกข้อมูล
    - O ถ้าบันทึกข้อมูลถูกต้อง ระบบแสดงข้อความแจ้งเตือน "แก้ไขข้อมูลในระบบเรียบร้อยแล้ว"
  - คลิกที่ ขอนกลับ เพื่อย้อนกลับไปหน้าจอ ข้อมูล มคอ. 3, 4

| อมูล มคอ.3      | cos                                                          |                              |                             |                                |                                    |                                                   |                |  |
|-----------------|--------------------------------------------------------------|------------------------------|-----------------------------|--------------------------------|------------------------------------|---------------------------------------------------|----------------|--|
|                 | ปีที่พัฒนา 2550                                              |                              |                             |                                | PO12 /                             | โพเรียน วิทยาการจัดการ                            |                |  |
| **              | ะดับการศึกษา ปริญเ                                           | ญาศรี                        |                             |                                | ,                                  | หลักสูตร บัญชีบัณฑิต                              |                |  |
|                 | ชื่อปริญญา <mark>การป</mark>                                 | ัญขึบัณฑิต                   |                             |                                | 1                                  | าขาวิชา การบัญชี                                  |                |  |
|                 | รหัสวิชา 1500                                                | 110                          |                             |                                |                                    | ชื่อวิชา ภาษาอังกฤษเพื่อก                         | ารสื่อสาร      |  |
|                 | บ้อ                                                          | นกลับ                        |                             |                                |                                    | aperitor manufactory                              |                |  |
| 1.ข้อมูลทั่วไป  | 2.จุดมุ่งหมาย<br>และวัตถุประสงค์                             | 3.ลักษณะ<br>และการค่าเนินการ | 4.การพัฒนา<br>ผลการเรียนรู้ | 5.แผนการสอน<br>และการประเมินผล | 6.ทรัพยากรประกอบ<br>การเรียนการสอน | 7.การประเมินและปรับปรุง<br>การคำเนินการของรายวิชา | แนบไฟล์ รายงาน |  |
| การประเมินแล    | าะปรับปรุงการดำเนิน                                          | าารของรายวิชา                |                             |                                |                                    |                                                   |                |  |
| 1.กลยุทธ์<br>ขะ | ์การประเมินประสิทธิผ<br>องรายวิชาโดยนักศึกษ                  | ia<br>n                      |                             |                                |                                    | ^                                                 |                |  |
|                 |                                                              |                              |                             |                                |                                    |                                                   |                |  |
| 1200            |                                                              |                              |                             |                                |                                    | · ·                                               |                |  |
| 2.na            | งยุธ์การประเมินการสอ                                         | nu                           |                             |                                |                                    | ^                                                 |                |  |
|                 |                                                              |                              |                             |                                |                                    | ~                                                 |                |  |
|                 |                                                              |                              |                             |                                |                                    |                                                   |                |  |
|                 | 3.การปรับปรุงการส                                            | au                           |                             |                                |                                    | ^                                                 |                |  |
|                 |                                                              |                              |                             |                                |                                    | ~                                                 |                |  |
|                 | 4                                                            |                              |                             |                                |                                    |                                                   |                |  |
| ผลสัมฤทธิ์      | <ol> <li>จ.การทรนสอบมาตรฐ<br/>โของนักศึกษาในรายวิ</li> </ol> | ชา                           |                             |                                |                                    | ^                                                 |                |  |
|                 |                                                              |                              |                             |                                |                                    | ~                                                 |                |  |
| 5.01            | ารคำเนินการทบทวนแ                                            | az                           |                             |                                |                                    |                                                   |                |  |
| การวาง          | แตนปรับปรุงประสำหลี<br>ของรายวิ                              | นล<br>ชา                     |                             |                                |                                    | ^                                                 |                |  |
|                 |                                                              |                              |                             |                                |                                    | $\sim$                                            |                |  |
|                 |                                                              | dud.                         |                             |                                |                                    |                                                   |                |  |

**รูปหน้าจอ** แก้ไขข้อมูล มคอ. 3 TAB การประเมินและปรับปรุงการดำเนินการของรายวิชา

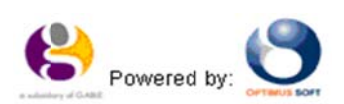

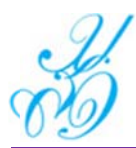

- (ซ) หน้าจอข้อมูล มคอ. 3 TAB แนบไฟล์ ระบบแสดงข้อมูลดังรูป
  - 1. ระบบแสดงรายการข้อมูล
  - คลิกที่ นาน่าไฟล์ ระบบแสดงหน้าจอ Popup บันทึกข้อมูล
    - คลิกที่ <u>มันทึก</u> ระบบตรวจสอบการบันทึกข้อมูล ต้องระบุรายการที่มีดอกจันสีแดงหน้ารายการ (\*) ให้ครบ
    - ■ถ้าไม่ระบุรายการที่มีดอกจันสีแดงหน้ารายการระบบแจ้งเตือน "\*กรุณาระบุค่า" ต้องระบุค่าให้ครบจึงจะบันทึกข้อมูลเข้าระบบได้
    - ้ดำบันทึกข้อมูลถูกต้อง ระบบแสดงข้อความแจ้งเตือน "บันทึกข้อมูลในระบบเรียบร้อยแล้ว"
  - คลิกที่ ข้อนกลับ เพื่อข้อนกลับไปหน้าจอ ข้อมูล มคอ. 3, 4

| อมูล มคอ.3   | CD03                           |                                 |                             |                                |                                    |                                                 |                |        |  |
|--------------|--------------------------------|---------------------------------|-----------------------------|--------------------------------|------------------------------------|-------------------------------------------------|----------------|--------|--|
|              | ปีที่พัฒนา 2                   | 550                             |                             |                                | คณะ                                | (โรงเรียน วิทยาการจัดการ                        |                |        |  |
| 21           | ะดับการศึกษา ป                 | ริญญาตรี                        |                             |                                |                                    | หลักสูตร บัญชีบัณฑิต                            |                |        |  |
|              | ชื่อปริญญา ท                   | ารบัญขีบัณฑิต                   |                             |                                | 1                                  | ลาขาวิชา การบัญชี                               |                |        |  |
|              | รหัสวิชา 1                     | 500110                          |                             |                                |                                    | ชื่อวิชา ภาษาอังกฤษเพื่อ                        | การสี่ยสาร     |        |  |
|              | 0                              | ย้อนกลับ                        |                             |                                |                                    |                                                 |                |        |  |
| ข้อมูลทั่วไป | 2.จุดมุ่งหมาย<br>และวัดถุประสง | 3.ลักษณะ<br>ดี และการต่าเนินการ | 4.การพัฒนา<br>ผลการเรียนรู้ | 5.แผนการสอน<br>และการประเมินผล | 6.ทรัพยากรประกอบ<br>การเรียนการสอน | 7.การประเมินและปรับปรุ<br>การดำเนินการของรายวิช | ง แนบโฟล์<br>า | รายงาน |  |

### **รูปหน้าจอ** แก้ไขข้อมูล มคอ. 3 TAB แนบไฟล์

| มำเข้าไฟล์ cos | Had LP age-readility bits bits in the |        |
|----------------|---------------------------------------|--------|
| * ไฟล์         |                                       | Browse |
| ชื่อไฟล์       |                                       |        |
| หมายเหตุ       | ¢                                     |        |
| บันร่          | in                                    |        |
|                |                                       |        |
|                |                                       |        |
|                |                                       |        |
|                |                                       |        |
|                |                                       |        |

**รูปหน้าจอ** แก้ไขข้อมูล มคอ. 3 TAB แนบไฟล์ (หน้าจอ Popup บันทึกข้อมูล)

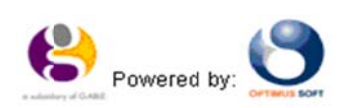

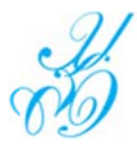

(ฌ) หน้าจอข้อมูล มคอ. 3 TAB รายงาน ระบบแสดงข้อมูลดังรูป

- 1. ระบบแสดงรายการข้อมูล
- คลิกที่ ข้อนกลับ เพื่อย้อนกลับไปหน้าจอ ข้อมูล มคอ. 3, 4

| 10000 DH0.5                                                               | มีที่พัฒนา 29<br>ขดับการศึกษา ป                                                 | 550<br>รัญญาตรี                                                                                                    |                                                                       |                                                     |                           | คณะ             | / โรงเรียน<br>หล้าสูตร | ริทยาการ<br>บัญชีบัณจ์ | จัดการ<br>โต |          |      |           |           |    |    |    |    |    |    |    |
|---------------------------------------------------------------------------|---------------------------------------------------------------------------------|----------------------------------------------------------------------------------------------------|-----------------------------------------------------------------------|-----------------------------------------------------|---------------------------|-----------------|------------------------|------------------------|--------------|----------|------|-----------|-----------|----|----|----|----|----|----|----|
|                                                                           | ชื่อปริญญา ก<br>รหัสวิชา 19                                                     | ารบัญขีบัณฑิต<br>500110<br><b>ข้อนกลับ</b>                                                                                 |                                                                       |                                                     |                           |                 | สาขาวิชา<br>ชื่อวิชา   | การบัญชี<br>กาษาอังก   | ฤษเพื่อกา    | รสื่อสาร |      |           |           |    |    |    |    |    |    |    |
| 1.ข้อมูลทั่วไป                                                            | 2.จุดมุ่งหมาย                                                                   | 3.ลักษณะ                                                                                                    | 4.การพัฒนา                                                            | 5.แผนการสอน                                         | 6.ทรัพยากร                | รประกอบ         | 7.การป                 | สะเมินและ              | ปรับปรุง     | แนบใ     | เฟล์ | รายงาน    | 1         |    |    |    |    |    |    |    |
|                                                                           | และวัดถุประสง                                                                   | ค์ และการค่าเนินการ                                                                                                    | ผลการเรียนรู้                                                         | และการประเมินผล                                     | การเรียนกา                | รสอน            | การดำเร                | ในการของ               | รายวชา       |          | -    |           |           |    |    |    |    |    |    |    |
| กลุ่มวิชาภาษาแ                                                            | และวัดถุประสง<br>ละการสื่อสาร                                                   | ดี และการดำเนินการ                                                                                                    | ผลการเรียนรู้                                                         | และการประเมินผล                                     | การเรียนกา                | รสอน            | การต่าเ                | ในการของ               | רפינטרפי     |          |      | สัปร      | ลาท์      |    |    |    |    |    |    | _  |
| กลุ่มวิชาภาษาแ                                                            | และวัดถุประสง<br>ละการสื่อสาร                                                   | ผิ และการผ่าเนินการ<br>มาตราฐานกา<br>มาตราฐานกา                                                                            | ผลการเรียนรู้<br>เรเรียนรู้                                           | และการประเมินผล                                     | การเรียนกา                | รสอน<br>1       | การคำแ                 | ในการของ<br>4          | 5            | 6        | 7    | สัป¢<br>8 | ลาท์<br>9 | 10 | 11 | 12 | 13 | 14 | 15 | 16 |
| กลุ่มวิชาภาษาแ<br>1. คุณธรรม จริเ<br>1.1. มีความ<br>ผู้ป่วย<br>1.2. สามาะ | และวัดถุประสง<br>ละการสี่ยลาร<br>บธรรม<br>บรุรีในหลักศาสนา ร<br>รถคะบคุมคนเองไม | <ul> <li>ผละการดำเนินการ</li> <li>มาตราฐานกา</li> <li>เฤษฎีจริยศาสตร์และหลักจ</li> <li>ถุษญีตรียุคาสตร์และหลักจ</li> </ul> | ผลการเรียนรู้<br>เรเรียนรู้<br>เรียธรรม สิทธิมนุธ<br>ละความตัความชั่ว | และการประเมินผล<br>•ยชน สิทธิเด็ก สิทธิผู้บา<br>ได้ | การเรียนกา<br>ริโภค สิทธิ | รสอน<br>1<br>() | <u>คารคำเ</u><br>2 3   | 4                      | 5            | 6        | 7    | สัปร<br>8 | ลาท์<br>9 | 10 | 11 | 12 | 13 | 14 | 15 | 16 |

**รูปหน้าจอ แ**ก้ไขข้อมูล มคอ. 3 TAB รายงาน

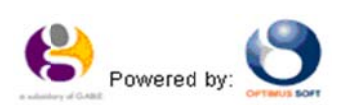